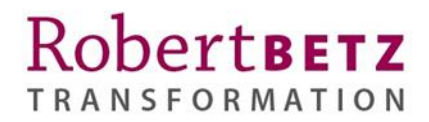

# Einrichtung und Pflege deines Therapeutenprofils auf robert-betz.com

# Inhaltsverzeichnis

| Inhaltsverzeichnis                                | 1 |
|---------------------------------------------------|---|
| Login Optionen                                    | 2 |
| Erstmaliges Passwort vergeben, Passwort vergessen | 3 |
| Navigation innerhalb des Therapeutenbereiches     | 5 |
| Öffentliches Profil ändern                        | 6 |
| Rechnungsdaten ändern                             |   |
| Passwort ändern                                   |   |
| Abmelden                                          |   |
|                                                   |   |

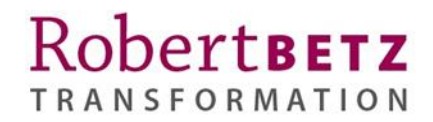

# Login Optionen

Um dich in den Therapeutenbereich einzuloggen, gibt es verschiedene Möglichkeiten:

- Nutze den Therapeuten Login auf der Startseite <u>robert-betz.com/</u> (auf dem Computer erscheint der Button oben rechts; auf dem Mobilgerät erscheint der Login unten in der Fußzeile – s. nachfolgende Abbildungen)
- 2) Login über die Seite robert-betz.com/community/

Am Computer findest du den Therapeuten Login oben rechts auf der Webseite.

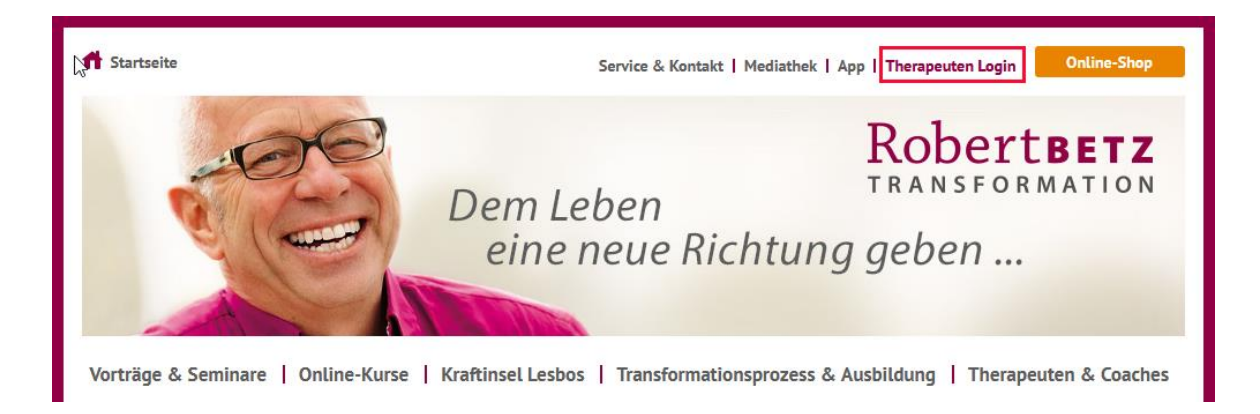

Auf dem Mobilgerät wird der Therapeuten Login ganz unten auf der Webseite angezeigt.

RobertBETZ TRANSFORMATION Dem Leben eine neue Richtung geben...

| Über Robert Betz             |  |  |  |
|------------------------------|--|--|--|
| Die Transformations-Therapie |  |  |  |
| Seminarleiter                |  |  |  |
| Das Team                     |  |  |  |
| Jobs                         |  |  |  |
| Verlag                       |  |  |  |
| Für Unternehmen              |  |  |  |

| Impressum            |  |  |  |  |
|----------------------|--|--|--|--|
| Datenschutzerklärung |  |  |  |  |
| Cookie Einstellungen |  |  |  |  |
| AGB                  |  |  |  |  |
| Stornobedingungen    |  |  |  |  |
| Therapeuten Login    |  |  |  |  |

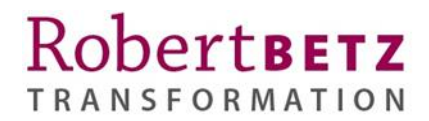

# Erstmaliges Passwort vergeben, Passwort vergessen

Bitte vergebe beim erstmaligen Login ein Passwort, indem du auf "Passwort vergessen?" klickst.

| Therapeuten Login                                             |                                     |          |
|---------------------------------------------------------------|-------------------------------------|----------|
|                                                               |                                     |          |
| <b>Benutzeranmeldung</b><br>Gib deinen Benutzernamen und deir | n Passwort ein, um dich anzumelden. |          |
| Anmelden:                                                     |                                     |          |
| Benutzername                                                  | Passwort                            |          |
|                                                               | •••••                               | Anmelden |
| Passwort vergessen?                                           |                                     |          |

Gib die E-Mail Adresse im Feld "Benutzername oder E-Mail-Adresse" ein, die bei der Robert Betz Transformations GmbH hinterlegt ist und klicke auf "Passwort zurücksetzen".

#### Passwort vergessen?

Bitte trage deinen Benutzernamen oder deine E-Mail-Adresse ein. Die weiteren Schritte zum Zurücksetzen des Passworts werden dir umgehend zugesandt.

Passwort zurücksetzen:

| Benutzername oder E-Mail-Adro  | esse |                       |
|--------------------------------|------|-----------------------|
| renate-stroebel@robert-betz.de |      | Passwort zurücksetzen |

Zurück zum Anmeldeformular

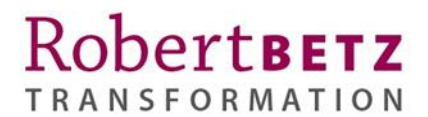

Anschließend erhältst du eine E-Mail von der Robert Betz Transformations GmbH (ggf. Spam Ordner prüfen) in der ein Link enthalten ist. Klicke auf diesen Link ("https://robert-betz.com...."). Aus Sicherheitsgründen ist der Link nur 24 h gültig, kann aber erneut angefordert werden.

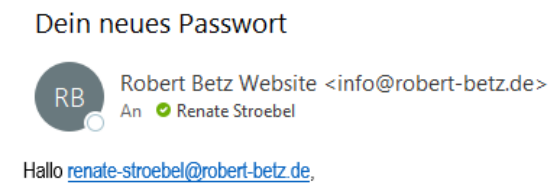

für deinen Therapeuten-Login wurde ein Link zum Zurücksetzen des Passwortes angefordert. Um dein Passwort zurückzusetzen. klicke bitte auf folgenden Linkhttps://robert-betz.com/community/?tx\_felogin\_pi1%5Buser%5D=250&tx\_felogin\_pi1%5Bforgothash%5D=1684288902%7C0e47db4339a038974a85fefafbc98544

Aus Sicherheitsgründen ist dieser Link nur bis 2023-05-17 04:01 aktiv, er kann aber jederzeit erneut angefordert werden.

Eine neue Seite öffnet sich in deinem Webbrowser und es erscheint der Bereich "Passwort ändern". Wir empfehlen ein Passwort aus **mindestens 8 Zeichen** inkl. Groß- und Kleinbuchstaben sowie Zahlen und Sonderzeichen.

Gib das Passwort zweimal ein und klicke auf "Passwort ändern".

#### Passwort ändern

Bitte gib das neue Passwort zweimal ein. Es ist eine Mindestlänge von 6 Zeichen erforderlich.

Passwort ändern:

| Neues Passw | ort eingeben    |                 |
|-------------|-----------------|-----------------|
| •••••       |                 |                 |
| Neues Passw | ort wiederholen |                 |
| •••••       |                 | Passwort ändern |

Es erscheint die Nachricht, dass dein Passwort gespeichert wurde.

Passwort ändern Das Passwort wurde gespeichert. Du kannst dich nun mit dem neuen Passwort anmelden. Zurück zum Anmeldeformular

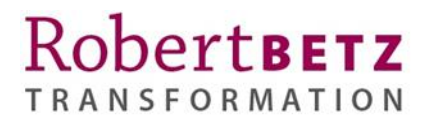

Du kannst auf den Button "Zurück zum Anmeldeformular" klicken oder dich nun über den "Therapeuten Login" anmelden.

## Passwort ändern Das Passwort wurde gespeichert. Du kannst dich nun mit dem neuen Passwort anmelden. Zurück zum Anmeldeformular

Gib nun deine E-Mail Adresse und dein eben gewähltes Passwort ein und klicke auf "Anmelden".

## Benutzeranmeldung

Gib deinen Benutzernamen und dein Passwort ein, um dich anzumelden.

| Anmelden:                      |          |          |
|--------------------------------|----------|----------|
| Benutzername                   | Passwort |          |
| renate-stroebel@robert-betz.de | ••••••   | Anmelden |

Passwort vergessen?

Evtl. wirst du vom Browser noch gefragt, ob du die Zugangsdaten für robert-betz.com speichern möchtest.

Nun befindest du dich im Therapeutenbereich und kannst dort über die Menüpunkte auf der rechten Seite deine Profildaten für die Webseite pflegen.

# Navigation innerhalb des Therapeutenbereiches

| Informationen zum Therapeutenbereich                                                                                   | Therapeuten Login          |
|----------------------------------------------------------------------------------------------------|----------------------------|
| ······································                                                                                 | Therapeutenbereich         |
| Liebe/r Transformations-Therapeut/in, lieber Transformations-Coach,                                                    | Öffentliches Profil ändern |
| herzlich willkommen in unserem internen Therapeutenbereich. Hier findest du einige wesentliche                         | Rechnungsdaten ändern      |
| Informationen zur Erstellung deiner Webseite. Ebenso findest du im Infokasten "CD Gesamtübersicht"                     | Passwort ändern            |
| eine Übersicht als Verwendung für deine Klienten und darunter das Sitzungsprotokoll für den<br>Qualifizierungsprozess. | Abmelden                   |

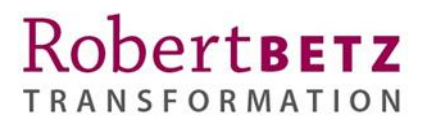

Innerhalb des Therapeutenbereiches kannst du die Angaben für dein öffentliches Profil ändern und deine Rechnungsdaten pflegen:

| Menüpunkt                  | Bedeutung                                                                                                    |
|----------------------------|----------------------------------------------------------------------------------------------------|
| Öffentliches Profil ändern | <ul> <li>Hier kannst du alle Daten und Texte eintragen, die auf der Webseite angezeigt<br/>werden sollen (Praxisadresse).</li> <li>Hier kannst du ein persönliches Foto von dir hinterlegen und ggf. ein Bild deiner<br/>Praxisadresse hinterlegen, das dann zusätzlich auf der Webseite angezeigt wird.</li> </ul>                                                                            |
| Rechnungsdaten ändern      | <ul> <li>Hier kannst du deine Rechnungsadresse für das Therapeutenpaket hinterlegen.</li> <li>Achtung: Die E-Mail Adresse hier wird für die Funktion "Passwort vergessen"<br/>verwendet und als Benutzername beim Login. Falls du für den Login eine andere E-<br/>Mail Adresse verwenden möchtest, kontaktiere bitte den Kundenservice unter<br/><u>therapeuten@robert-betz.de</u></li> </ul> |

Bitte überprüfe nach dem ersten Login den Reiter Rechnungsdaten und fülle alle Pflichtfelder dort aus und speichere diese.

# Öffentliches Profil ändern

Unter dem Menüpunkt "Öffentliches Profil ändern" kannst du alle Daten ändern, die auf der Webseite unter deinem Eintrag dem Kunden angezeigt werden.

| Informationen zum Therapeutenbereich                                                               | Therapeuten Login          |  |
|----------------------------------------------------------------------------------------------------|----------------------------|--|
|                                                                                                    |                            |  |
|                                                                                                    | Therapeutenbereich         |  |
| Liebe/r Transformations-Therapeut/in, lieber Transformations-Coach,                                | Öffentliches Profil ändern |  |
| herzlich willkommen in unserem internen Therapeutenbereich. Hier findest du einige wesentliche     | Rechnungsdaten ändern      |  |
| Informationen zur Erstellung deiner Webseite. Ebenso findest du im Infokasten "CD Gesamtübersicht" | Passwort ändern            |  |
| eine Übersicht als Verwendung für deine Klienten und darunter das Sitzungsprotokoll für den        | Abmelden                   |  |
| Quarinzierungsprozess.                                                                             |                            |  |

Alle mit einem "\*" gekennzeichneten Felder sind Pflichtfelder. Das Profil ist teilweise schon vorausgefüllt. Bitte kontrolliere es und ergänze es.

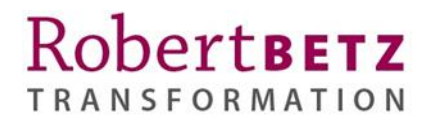

In diesem Bereich kannst du die nachfolgend aufgeführten Bereiche pflegen.

# Öffentlich sichtbares Profil ändern

| Bild D                     | ie Portraitfotos sol                                          | llten idealerweise quadratisch sein. | Eine       |
|----------------------------|---------------------------------------------------------------|--------------------------------------|------------|
| G                          | Größe von 218 x 218 Pixel ist vollkommen ausreichend, da dies |                                      |            |
| d                          | ie maximal angeze                                             | igte Bildgroße auf der Website ist.  |            |
| 2                          | olltest du kein pas                                           | sendes Programm zum Andern der       |            |
| В                          | llogroise naben, so                                           | gibt es auch online entsprechende    | 2          |
| V1<br>(7                   | erkzeuge<br>R I MC odor V                                     | Matagement (1) (                     |            |
| (2                         |                                                               | vatermarkty).                        |            |
| l                          | Durchsuchen Ke                                                | ine Datei ausgewählt.                |            |
| Geschlecht *               | ⊖ Herr 💿 Fra                                                  | u O Divers                           |            |
| Öffentlicher Vorname *     | Renate                                                        |                                      |            |
| Öffentlicher Nachname      | Ströbel                                                       |                                      |            |
| *                          |                                                               |                                      |            |
|                            |                                                               |                                      |            |
| Öffentliche Straße und     | Adolf-Kolping-                                                | Str 16                               |            |
| Hausnymmer *               | Additiophing                                                  | 50.10                                | 4          |
| 5                          |                                                               |                                      | ///.       |
| Öffentliche PLZ *          | 80336                                                         |                                      |            |
| Öffentliche Stadt *        | München                                                       |                                      |            |
| Öffentliches Land *        | Deutschland                                                   |                                      | ~          |
| Breitengrad (Lat)          | 48.1382131                                                    | Längengrad (Long)                    | 11.5617059 |
|                            |                                                               |                                      |            |
|                            | Koordinaten f                                                 | ur Ort suchen                        |            |
| Öffentliche E-Mail         | renate-stroebe                                                | l@robert-betz.de                     |            |
| Internet                   |                                                               |                                      |            |
| Telefon 1                  | 089 8908300                                                   |                                      |            |
| Telefon 2                  | 089 89083010                                                  | 0                                    |            |
| Biete Telefon oder         | 🔿 Ja 💿 Neir                                                   | )                                    |            |
| Online Beratung            |                                                               |                                      |            |
| a contra a service integra |                                                               |                                      |            |

# Robert BETZ TRANSFORMATION

//.

2

Gefühle wollen gefühlt werden. Höre auf, dich von ihnen abzulenken und sie abzulehnen. Deine Seele kam her, um zu fühlen.

Willkommenstext \*

Zitat \*

# B I := ½=

Die Transformations-Therapie nach Robert Betz® ist ein völlig neuer Ansatz zur Persönlichkeitsförderung und -entwicklung und zur Klärung von Lebensthemen.

Die Transformations-Therapie begleitet Menschen und hilft ihnen aus Lebenskrisen heraus. Sie hilft Menschen wirkungsvoll und in einer sehr kurzen Zeit in ein Leben der Gesundheit, Freiheit, der Freude und des kraftvollen Selbstausdrucks zu kommen. Die Transformations-Therapie ist ein intensiver Prozess der Selbst-Erforschung, Selbst-Entwicklung und Befreiung aus begrenzenden und leidvollen Zuständen auf der physischen, emotionalen, mentalen und spirituellen Ebene. Die meisten Menschen sind noch intensiv mit ihrer eigenen Vergangenheit verstrickt. Das schränkt ihr Leben immens ein. Das Ziel der Transformations- Therapie ist es zu einem Menschen zu werden, der glücklich, erfüllt und erfolgreich seinen Weg als bewusster Schöpfer seiner Lebenswirklichkeit geht, in der Liebe zu sich selbst, zu seinen Mitmenschen und zum Leben.

Durchsuchen... Keine Datei ausgewählt.

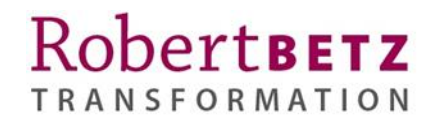

| Vita * | в     | Ι      | :=     | 1                                    |
|--------|-------|--------|--------|--------------------------------------|
|        | lch b | in Tra | ansfor | mationstherapeutin nach Robert Betz. |
|        |       |        |        |                                      |
|        |       |        |        |                                      |
|        |       |        |        |                                      |
|        |       |        |        |                                      |
|        |       |        |        |                                      |
|        |       |        |        |                                      |
|        |       |        |        |                                      |
|        |       | Sp     | eiche  | ern                                  |

## 1. Bild hochladen und tauschen

2

Du kannst bis zu zwei Bilder hochladen. Unter "Bild" kann du ein Porträtfoto von dir hochladen. Dieses sollte quadratisch sein. Eine Größe von 218 x 218 Pixel ist ausreichend.

Über die zwei Werkzeuge I VIMG und Watermarkly kannst du dein Bild auch bearbeiten. Standardmäßig sind die Bildformate .jpg und .png mit einer Dateigröße unter 500 kB empfohlen. Bevor du ein neues Bild hochlädst, benenne die Datei bitte mit deinem Vornamen und Nachnamen um, z. B. renate-stroebel.jpg.

Indem du auf den Button "Durchsuchen…" klickst, kannst du ein Bild hochladen.

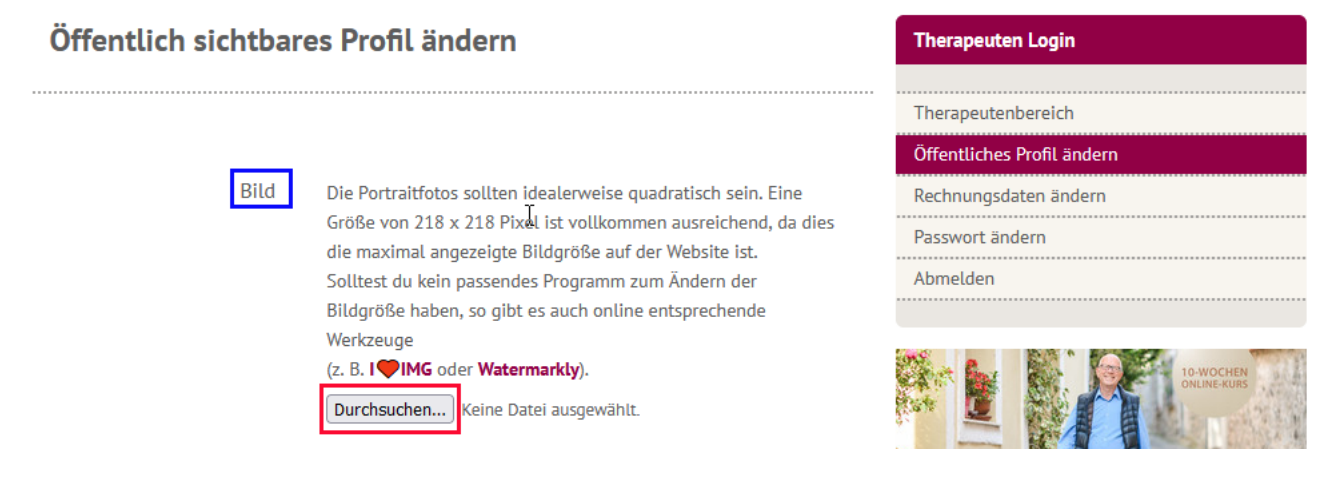

Wähle im erscheinenden Fenster vom Datei Manager den Ablagepfad vom Bild und klicke auf "Öffnen".

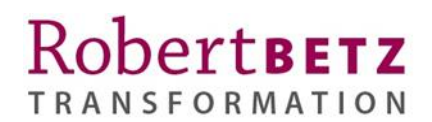

Nachdem das Bild hochgeladen wurde, erscheint der Name vom Bild neben dem Durchsuchen Button und mit dem Button "Bild und Änderungen speichern" kannst du das Bild und alle zuvor gemachten Änderungen abspeichern.

|      | Bild und Änderungen speichern                                 |
|------|---------------------------------------------------------------|
|      | Durchsuchen renate-stroebel.jpg                               |
|      | (z. B. I III oder Watermarkly).                               |
|      | Werkzeuge                                                     |
|      | Bildgröße haben, so gibt es auch online entsprechende         |
|      | Solltest du kein passendes Programm zum Ändern der            |
|      | die maximal angezeigte Bildgröße auf der Website ist.         |
|      | Größe von 218 x 218 Pixel ist vollkommen ausreichend, da dies |
| Bild | Die Portraitfotos sollten idealerweise quadratisch sein. Eine |

Nachdem das Bild hochgeladen ist, bitte die Webseite aktualisieren (Windows: Strg + F5; Mac: Cmd + Shift + R). Es kann bis zu drei Stunden dauern, bis Änderungen auf der Webseite sichtbar werden.

| Änderungen gespeichert |  |
|------------------------|--|
| Bild                   |  |
| Bild löschen           |  |

Ein weiteres optionales Geschäftsbild kann weiter unten unter Geschäftsbild hochgeladen werden.

Wenn du das Bild ändern möchtest, dann klicke auf Bild löschen. Falls du davor Text geändert hast, dann speichere diese zuvor mit dem Button "Speichern" ganz unten.

Bild

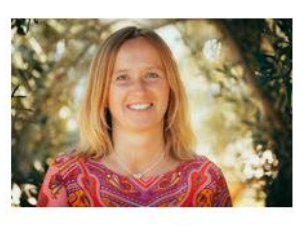

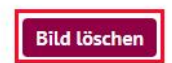

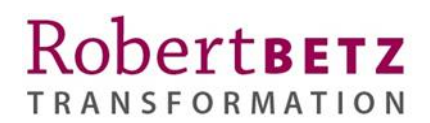

Im folgenden Fenster wirst du nochmals darauf hingewiesen, dass Textänderungen verloren gehen, wenn du diese zuvor nicht gespeichert hast. Wenn du keine Änderungen gemacht hast, oder diese gespeichert hast, kannst du auf "OK" klicken.

robert-betz.com Soll das Portraitbild wirklich gelöscht werden? Solltest du außerdem Daten geändert haben, gehen diese dabei verloren, bitte speichere vorher deine Änderungen! OK Abbrechen

Das Bild wurde nun gelöscht und du kannst ggf. ein anderes Bild hochladen.

Öffentlich sichtbares Profil ändern **b** 

Bild wurde gelöscht

| Bild | Die Portraitfotos sollten idealerweise quadratisch sein. Eine |  |  |
|------|---------------------------------------------------------------|--|--|
|      | Größe von 218 x 218 Pixel ist vollkommen ausreichend, da dies |  |  |
|      | die maximal angezeigte Bildgröße auf der Website ist.         |  |  |
|      | Solltest du kein passendes Programm zum Ändern der            |  |  |
|      | Bildgröße haben, so gibt es auch online entsprechende         |  |  |
|      | Werkzeuge                                                     |  |  |
|      | (z. B. I 🎔 IMG oder Watermarkly).                             |  |  |
|      | Durchsuchen Keine Datei ausgewählt.                           |  |  |

#### 2. Personendaten

- Geschlecht\*
- Öffentlicher Vorname\* \_
- Öffentlicher Nachname\* \_

Wähle hier das Geschlecht und trage deinen Vor- und Nachnamen ein.

#### 3. Adressdaten

- Öffentliche Straße und Hausnummer\*
- Öffentliche PLZ\*
- Öffentliche Stadt\*
- Öffentliches Land\*

Trage hier die Adressdaten von deinem Praxisraum ein bzw. die Daten welche du an Klienten kommunizieren möchtest.

## 4. Geokoordinaten

Breitengrad und Längengrad \_

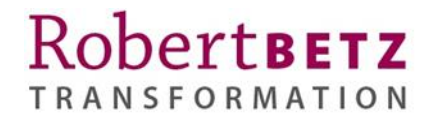

Klicke auf den Button "Koordinaten für Ort suchen", nachdem du deine Adressdaten geändert hast, damit du auf der Webseite beim korrekten Ort angezeigt wirst.

## 5. Kontaktdaten und Auswahl Telefon oder Online Beratung

- Öffentliche E-Mail
- Internet
- Telefon 1
- Telefon 2
- Biete Telefon oder Online Beratung

Gib hier die Kontaktdaten ein unter dem die Klienten dich kontaktieren sollen und wähle, ob du Telefon oder Online Beratung anbieten möchtest. Auf der Webseite kann man nach den Einträgen suchen, die Telefon-Beratung anbieten.

Die Telefonnummer sollte in folgendem Format angegeben werden: Länderkennzeichen, Vorwahl, Rufnummer - z.B. +49 89 8908300

## 6. Texte für die Website

Pflege hier die Bereiche "Zitat", "Willkommenstext" und "Vita". Im Editor hast du die Möglichkeit Wörter fett oder kursiv zu kennzeichnen oder Aufzählungszeichen oder Nummerierungen zu verwenden.

a. Zitat\*:

Wähle ein Zitat aus mit dem du deine Kunden begrüßen möchtest. Dieses Zitat wird direkt unter deinem Porträtbild angezeigt.

b. Vita\*: Beschreibe dich und dein Leben.

c. Willkommenstext\*:

Heiße deine Klienten willkommen und informiere über dein therapeutisches Angebot (methodisches Vorgehen, Schwerpunkte in Bezug auf die TT, Erfahrungen, etc.); dieser Teil wird in deinen Detailinformationen angezeigt.

## 7. Geschäftsbild hochladen

Unter "Geschäftsbild" kannst du optional noch ein Geschäftsbild hochladen, indem du auf den Button "Durchsuchen…" klickst. Eine Größe von 358 x 358 Pixel ist hierfür ausreichend.

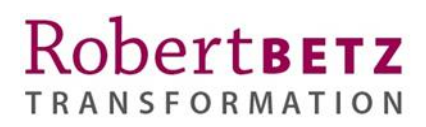

| Geschäftsbild | Das Bild wird auf eine Breite von 358 Pixel verkleinert, deshalb<br>ist eine Größe von 358 Breite auch vollkommen ausreichend.<br>Solltest du kein passendes Programm zum Ändern der<br>Bildgröße haben, so gibt es auch online entsprechende<br>Werkzeuge<br>(z. B. I IMG oder Watermarkly). |
|---------------|----------------------------------------------------------------------------------------------------|
|               | Bild und Änderungen speichern                                                                                                    |
| Vita *        | $B I := \frac{1}{2}$                                                                                                    |
|               | Ich bin Transformationstherapeutin nach Robert Betz.                                                                                                    |

Die weitere Vorgehensweise ist wie oben unter dem Punkt "Bild hochladen und tauschen" beschrieben.

Wenn du alle Felder angepasst hast, klicke unten auf "Speichern", um deine Änderungen zu übernehmen.

| ₿ Vita * | $B I := \frac{1}{2}$                                 |           |
|----------|------------------------------------------------------|-----------|
|          | Ich bin Transformationstherapeutin nach Robert Betz. |           |
|          |                                                      |           |
|          |                                                      |           |
|          |                                                      |           |
|          |                                                      |           |
|          |                                                      |           |
|          |                                                      |           |
|          |                                                      | Speichern |

Oben wird dann angezeigt, dass die Änderungen gespeichert wurden. Falls dies nicht angezeigt wird, dann prüfe bitte welche Felder in rot mit "Fehler" angezeigt werden und korrigiere diese.

| ы<br>Öffentlich sichtbares Profil ändern | Therapeuten Login          |
|------------------------------------------|----------------------------|
|                                          | Therapeutenbereich         |
| Änderungen gespeichert                   | Öffentliches Profil ändern |
|                                          | Rechnungsdaten ändern      |

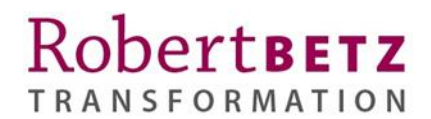

Bitte prüfe nun auf der Webseite, ob die Änderungen übernommen wurden und dass du in der Karte korrekt angezeigt wirst (ggf. sind die Cookie-Einstellungen unten auf der Webseite im Footer anzupassen). Zuvor bitte die geänderte Webseite aktualisieren (Windows: Strg + F5; Mac: Cmd + Shift + R). Es kann bis zu drei Stunden dauern, bis Änderungen sichtbar werden.

# Rechnungsdaten ändern

Klicke bitte auf den Menüpunkt "Rechnungsdaten ändern" und trage dort die Rechnungsadresse für das Therapeutenpaket ein. Alle mit einem Stern "\*" gekennzeichneten Felder sind Pflichtfelder.

Die E-Mail Adresse hier wird für die Funktion "Passwort vergessen" verwendet und als Benutzername beim Login. Falls du für den Login eine andere E-Mail Adresse verwenden möchtest, kontaktiere bitte den Kundenservice unter <u>therapeuten@robert-betz.de</u>

| Rechnungsdaten b | earbeiten                   |                      | Therapeuten Login                                |
|------------------|-----------------------------|----------------------|--------------------------------------------------|
| ß                |                             |                      | Therapeutenbereich<br>Öffentliches Profil ändern |
| Firma            | Robert Betz Transformations | GmbH                 | Rechnungsdaten ändern                            |
| Vorname *        | Renate                      |                      | Passwort ändern                                  |
| Nachname *       | Ströbel                     |                      | Abmelden                                         |
| E-Mail *         | renate-stroebel@robert-betz | z.de                 |                                                  |
| Adresse *        | Adolf-Kolping-Str. 16       | Diese E-Mail         | De De De De De De De De De De De De De D         |
| PLZ *            | 80336                       | Adresse wird für den |                                                  |
| Stadt *          | München                     | soll nicht verändert | 10-Wochen-Online-Kurs: Weitere >                 |
| Land *           | Deutschland                 | werden.              | Informationen                                    |
| Telefon *        | +49 89 890830100            |                      |                                                  |
| Ust.ID           |                             |                      | Dit + Abtueller Brief                            |
|                  | Speichern                   |                      | Liebe Frande,<br>Schr geehrte Damen und Herren,  |

Falls du eine Umsatzsteuer-Identifikations-Nr. hast (innerhalb der EU, außerhalb Deutschlands) oder eine Schweizer UID, kannst du diese im Feld unter Ust.ID eintragen. Diese wird dann bei der Rechnungsstellung für das Therapeutenpaket verwendet.

Speichere die Daten, indem du auf den Button "Speichern" klickst.

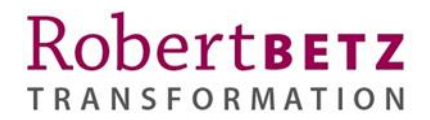

Therapeuten Login

# Passwort ändern

Über den Reiter "Passwort ändern" kannst du dein Passwort ändern. Das Passwort soll mindestens 8 Zeichen lang sein, aus Groß- und Kleinbuchstaben sowie Zahlen und Sonderzeichen bestehen.

| Passwort ändern        |           | Therapeuten Login          |
|------------------------|-----------|----------------------------|
|                        |           |                            |
|                        |           | Öffentliches Profil ändern |
| Passwort *             | ••••••    | Rechnungsdaten ändern      |
| Passwort wiederholen * | •••••     | Passwort ändern            |
|                        |           | Abmelden                   |
|                        | Speichern |                            |

# Abmelden

Über den Button Abmelden kannst du dich ausloggen.

#### Informationen zum Therapeutenbereich

| · · · · · · · · · · · · · · · · · · ·                                                                                  |                            |
|----------------------------------------------------------------------------------------------------|----------------------------|
|                                                                                                    | Therapeutenbereich         |
| Liebe/r Transformations-Therapeut/in, lieber Transformations-Coach,                                                    | Öffentliches Profil ändern |
| herzlich willkommen in unserem internen Therapeutenbereich. Hier findest du einige wesentliche                         | Rechnungsdaten ändern      |
| Informationen zur Erstellung deiner Webseite. Ebenso findest du im Infokasten "CD Gesamtübersicht"                     | Passwort ändern            |
| eine Übersicht als Verwendung für deine Klienten und darunter das Sitzungsprotokoll für den<br>Qualifizierungsprozess. | Abmelden                   |